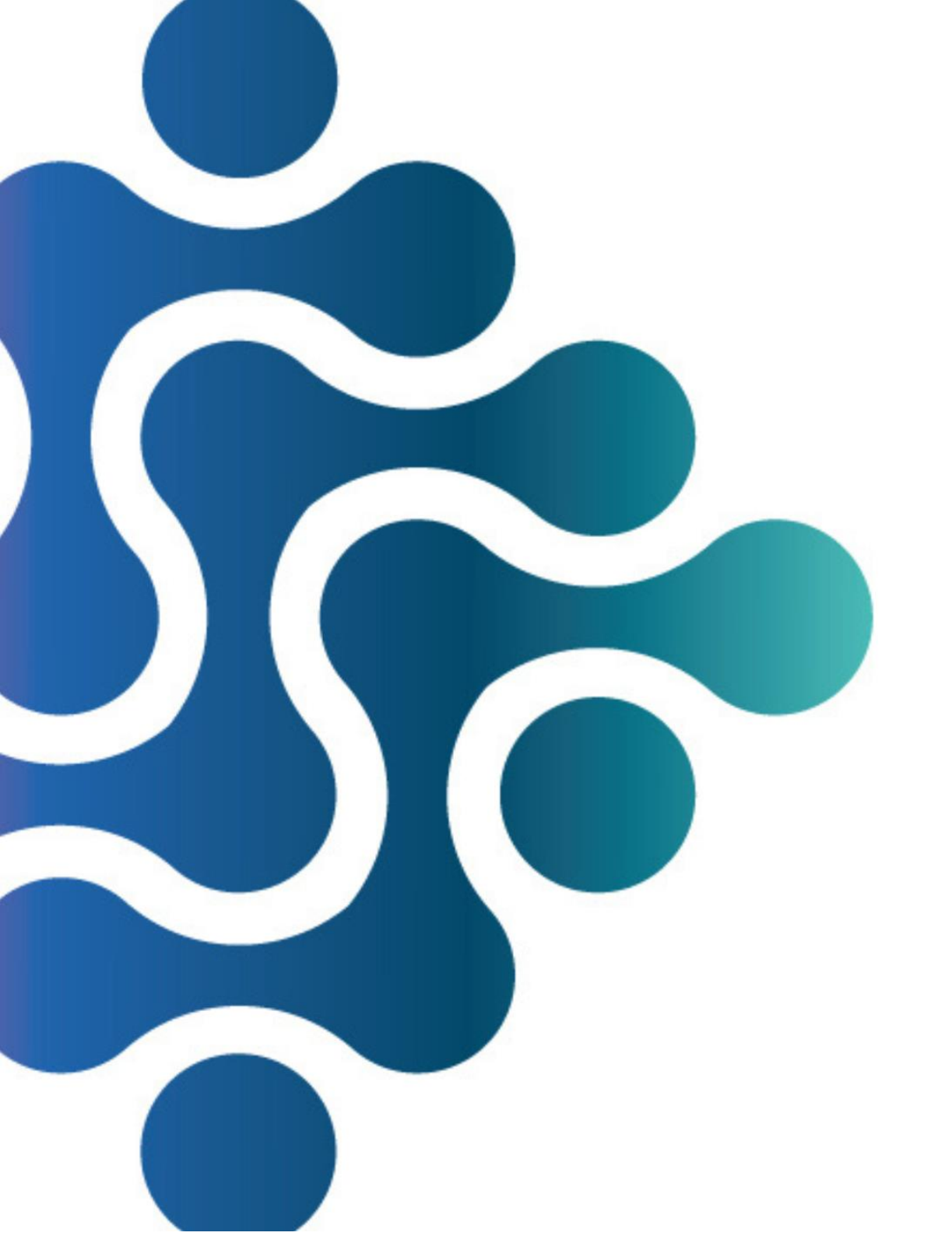

## WERKVORSCHRIFT AANGEVRAAGDE AANVRAGEN

CERTE MEDISCHE DIAGNOSTIEK EN ADVIES

## Werkvoorschrift reeds aangevraagde aanvragen

Voor een overzicht van reeds aangevraagde aanvragen klik op tegel: Lijst aanvragen patiënt COLAB Friesland

Klik vervolgens op openstaande aanvragen (1) en daarna op toepassen (2), er verschijnt dan een lijst met de aanvragen welke zijn aangevraagd.

| Criteria                           |                                                                                     |                        |                                          |                                         |   |  |  |
|------------------------------------|-------------------------------------------------------------------------------------|------------------------|------------------------------------------|-----------------------------------------|---|--|--|
| identificatie*                     | Meer                                                                                | 1) Openstaande aanvrag | en                                       |                                         |   |  |  |
| Identificator:                     |                                                                                     | Codeersyste            | em: Burger Service Nummer                | ✓ Code:                                 |   |  |  |
| Familienaam:                       | test                                                                                | Alternatieve           | naam: Voornaam:                          |                                         |   |  |  |
| Geboortedatum:                     |                                                                                     | <b></b>                |                                          |                                         |   |  |  |
| Voorkeuren                         | Favorieten Resett                                                                   | an Toepassen           | 2) Toepassen                             |                                         |   |  |  |
| Zoekresultaten                     |                                                                                     |                        |                                          |                                         |   |  |  |
|                                    |                                                                                     |                        |                                          | / O S Astronaut astronaut               | 2 |  |  |
| ★ <hersteld></hersteld>            | - S 😫 🔅                                                                             |                        |                                          |                                         |   |  |  |
| * <hersteld></hersteld>            | v S 🕄 🏟                                                                             | rvice Nummer code 🗯    | Identificatie 0                          | Adres *                                 |   |  |  |
| ★ «Hersteid» Identificate 20003188 | ✓         Si         Ø           or         0         Burger Se           102278076 | rvice Nummer code O    | Identificatie ¢<br>Tester, M. 26-03-1974 | Adres  Buthuissingel 114, 9251BX Burgum |   |  |  |

Zoek de patiënt uit de lijst en klik deze vervolgens aan dat het blauw oplicht (3). De knop testaanvragen rapport (4) wordt zichtbaar en deze kan aangeklikt worden.

| • | COLAB 🗮                | HOME Mijn pat                 | iiënten (Openstaan   | de) Aanvragen Bepalingen Koppe       | lingen               |            |                           |                      |              |               |            |                           |          |
|---|------------------------|-------------------------------|----------------------|--------------------------------------|----------------------|------------|---------------------------|----------------------|--------------|---------------|------------|---------------------------|----------|
|   | (Openstaande) Aanvrage | agen                          |                      |                                      |                      |            |                           |                      |              |               |            |                           |          |
|   | Criteria               |                               |                      |                                      |                      |            |                           |                      |              |               |            |                           |          |
| • | Basis* Patiënt         | Bepalingen Bej                | palingsgroepen L     | aboratoria Geavanceerd.              |                      |            |                           |                      |              |               |            |                           |          |
|   | Identificator:         |                               | [                    | Enkel Citoâs                         | v                    | /an: Een m | aand geleden              | ~                    |              |               |            |                           |          |
|   | Aanvrager:             |                               | ۹ (                  | Enkel niet goedgekeurde Refer        | rentietijdstip:<br>T | ot:        |                           | ~                    |              |               |            |                           |          |
|   | Aanvrager-referentie:  |                               |                      | Vergunningen negeren                 |                      |            |                           |                      |              |               |            |                           |          |
|   | Voorkeuren Favor       | Voorkeuren Resetten Toepassen |                      |                                      |                      |            |                           |                      |              |               |            |                           |          |
|   |                        |                               |                      |                                      |                      |            |                           |                      |              |               |            |                           |          |
|   | Zoekresultaten         |                               |                      |                                      |                      |            |                           |                      |              | 4) testaanvra | gen        |                           |          |
|   | <b>1</b>               | s 😋 🔅                         | ō ō [                |                                      | ) 🧷 👄                | I          | 🖪 🔎 Testa                 | anvragen-rapport     | <u> </u>     | rapport aan   | 00         |                           |          |
|   |                        | Identificator 🚽               | Patiënt ≑            | Adres ≑                              | Aanvrager ≑          | Aange      | maakt door 💠              | Referentietijdstip ≑ | Aanvraag     | klikken       | tijdstip ≑ | Minimale aanvraagstatus ≑ | Labo     |
|   | >                      | LL2003250020                  | Tester, M, 26-03-197 | 74 Bulthuissingel 114, 9251BX Burgum | Testarts, T          | ben.de.    | ries                      | 25-03-2020 16:34     | 25-03-2020 1 | 6:33 25-03-20 | 20 16:34   | Doorgestuurd              | Kliniscl |
|   |                        | LL2003090274                  | test, test           | Dubelspul 2, 9231LE Surhuisterveer   | Testarts, T          | omer.se    | vimli 🔨                   | 12-03-2020 00:00     | 09-03-2020 1 | 9:47 12-03-20 | 20 00:00   | Doorgestuurd              | Kliniscl |
|   |                        | Pagina 1 / 1                  | Verfijnd Rijen: 2    | Geselecteerd: 1                      |                      |            |                           |                      |              |               |            |                           |          |
|   |                        |                               |                      |                                      |                      | г          |                           |                      |              |               |            |                           |          |
|   |                        |                               |                      |                                      |                      |            | <ol><li>Patiënt</li></ol> | aan                  |              |               |            |                           |          |
|   |                        |                               |                      |                                      |                      |            | klikken                   |                      |              |               |            |                           |          |
|   |                        |                               |                      |                                      |                      | L          |                           |                      |              |               |            |                           |          |

Het loopbriefje verschijnt waarop de bepalingen staan welke zijn aangevraagd. Dit loopbriefje kan eventueel nogmaals geprint worden mocht dit nodig zijn.

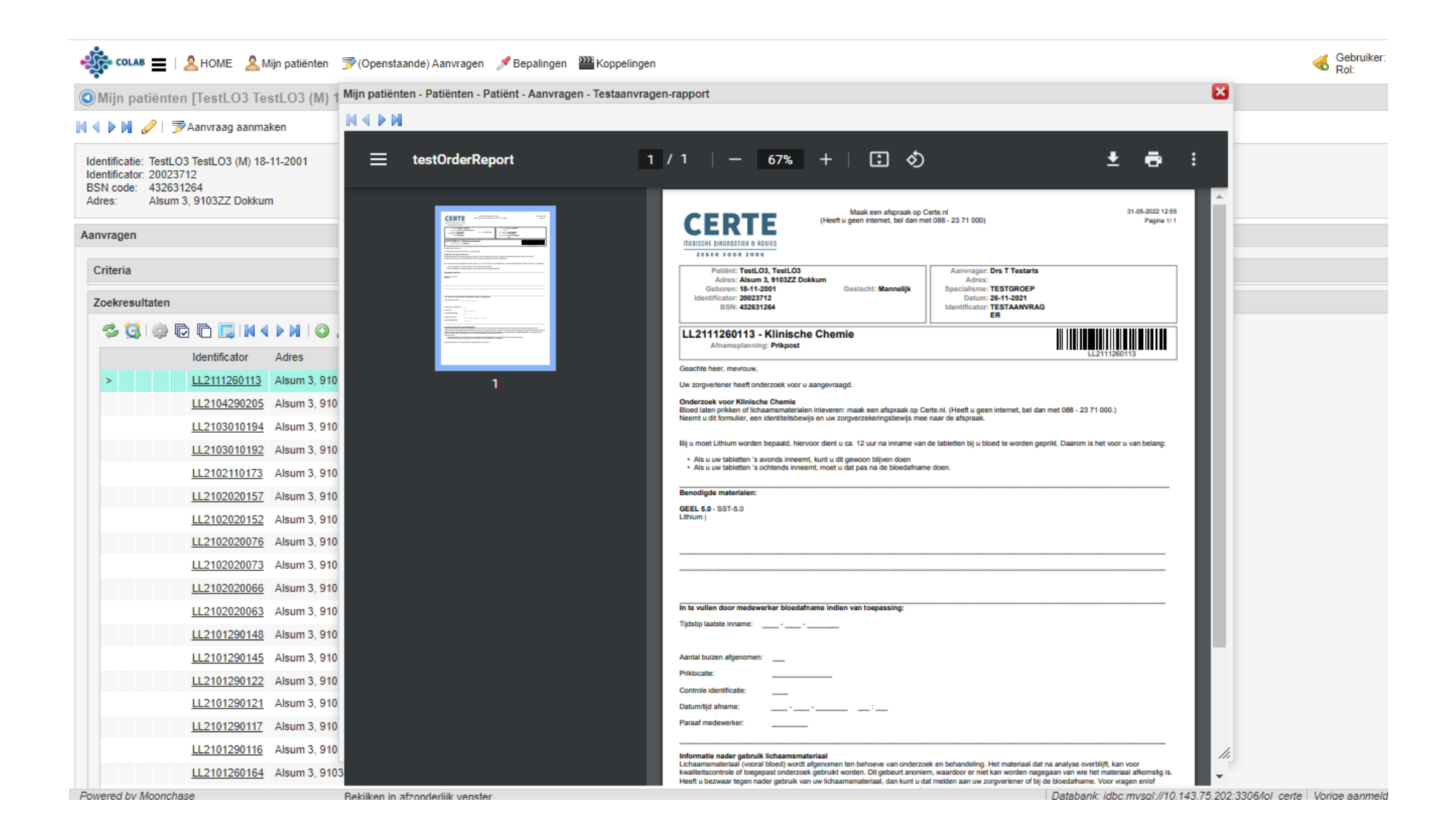